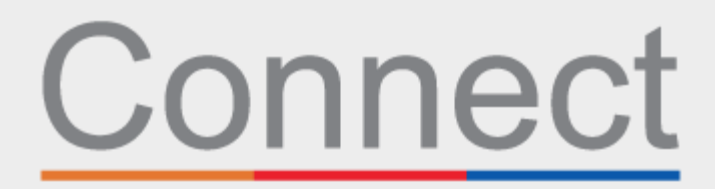

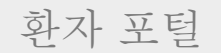

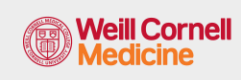

→ NewYork¬ Presbyterian

COLUMBIA

Connect 계정을 통한 예약 확인

귀하는 방문 당일에 시간을 절약하게 되며, 가정, 사무실 또는 귀하가 선택하는 어느 곳에서든 편안하고 안전하게 컴퓨터나 모바일 기기 상에서 귀하의 정보를 검토할 수 있습니다. 방문 전에 eCheck-In을 완료하라는 이메일 알림을 받게 됩니다.

eCheck-In 동안, 귀하는 다음을 요청받게 됩니다.

- 보험 보장 범위을 포함한 개인 정보 검토 또는 업데이트
- 약물, 알레르기, 현재 건강 문제 검토 또는 업데이트
- 예약관련양식작성
- 필요한 경우, 방문 본인부담금 결제
- 필요한 경우, 선불금과 잔액 결제

아래 단계를 지침으로 사용하여 프로세스를 완료하십시오.

- 1. Connect 계정에 로그인합니다. 환영 페이지에서 프롬프트를 클릭하여 다음 예약에 대한 세부 정보를 볼 수 있습니다.
- 2. eCheck-In 버튼을 클릭합니다. 참고: 이프롬프트는 예약 전 최대 5일까지 이용할 수 있습니다.

| Welcome!                                                                                                    |                           |
|----------------------------------------------------------------------------------------------------|---------------------------|
| Your contact information and notification preferences need review. Diease update or confirm     your email and phone number. | Update                    |
| T New Patient Visit                                                                                                    |                           |
| Jun © Starts at 10:45 AM EDT<br>19 R COLUMBIA ENDOCRINOLOGY - HARKNESS PAVILION<br>Fri & with ANGELA L CARRELLI MD           | eCheck-In<br>View Details |
| New test result                                                                                                    |                           |
| Connect Admin 🔘 You have a new test result. Click epichttp://labs[here] to see your                                          | View Message              |

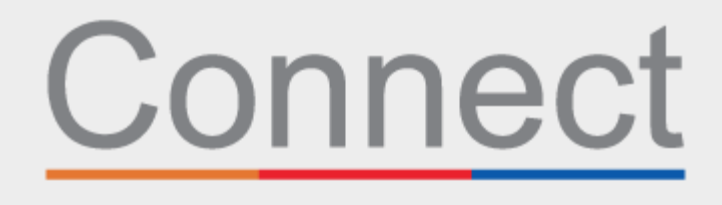

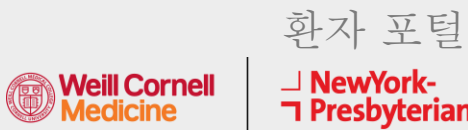

→ NewYork-¬ Presbyterian

COLUMBIA

3. 개인 정보를 검토합니다. Edit 버튼을 클릭하여 정보를 업데이트합니다.

| ease review the personal in<br>ease edit the appropriate c<br>formation is correct' checkl        | formation that we have on file<br>ard and then click Save Chang<br>box and click the NEXT button                      | e. If your contact o<br>ges to make update                                                                                          | r personal inform<br>es. When the carc                                            | ation has changed o<br>d is updated, select t                                                                                          | br is incorrect,<br>he 'This |
|---------------------------------------------------------------------------------------------------|----------------------------------------------------------------------------------------------------|----------------------------------------------------------------------------------------------------|-----------------------------------------------------------------------------------|----------------------------------------------------------------------------------------------------|------------------------------|
|                                                                                                   |                                                                                                    |                                                                                                    |                                                                                   |                                                                                                    |                              |
| erify Your Personal Inf                                                                           | ormation                                                                                                    |                                                                                                    |                                                                                   |                                                                                                    |                              |
| ontact Information                                                                                |                                                                                                    | Details .                                                                                                    | About Me                                                                          |                                                                                                    | 2=                           |
| 75 Lexington Avenue<br>IEW YORK NY 10022<br>oing somewhere for a while?<br>ad a Temporary Address | <ul> <li>♠ 646-453-9059 (preferre</li> <li>♠ Not entered</li> <li>♣ Not entered</li> <li>♣ pas2025@nyp.org</li> </ul> | d) Preferred I<br>Not ente<br>Sexual Ori<br>Not ente<br>Sexual Ori<br>Not ente<br>Race<br>OTHER (<br>DESCRIE<br>Language<br>ENGLISH | First Name (1)<br>red<br>netity<br>red<br>entation<br>red<br>COMBINATIONS N<br>ED | Legal Sex (1)<br>Male<br>Sex Assigned at I<br>Not entered<br>Marital Status<br>OTHER<br>Ethnicity<br>IOT DECLINED<br>Religion<br>Other | Birth                        |
|                                                                                                   |                                                                                                    |                                                                                                    |                                                                                   |                                                                                                    |                              |

4. 귀하가 처음으로 의료제공자를 방문하는 경우 또는 지난 해에 이 양식을 작성하지 않은 경우, 시스템 검토 양식을 작성해야 합니다.

| 1                                                      |                                       | -                                                      |             |           |               |
|--------------------------------------------------------|---------------------------------------|--------------------------------------------------------|-------------|-----------|---------------|
| Personal Info                                          | Questionnaires                        | Insurance                                              | Medications | Allergies | Health Issues |
| Review of Systems<br>or an upcoming appointment with A | NGELA L. CARRELLI, I                  | <b>MD</b> on 5/21/2020                                 |             |           |               |
| lease indicate ALL that you have exp<br>constitutional | perienced within the p                | ast 6-12 months.                                       |             |           |               |
| ease indicate ALL that you have exp<br>onstitutional   | perienced within the p                | ast 6-12 months.                                       | Yes         |           | No            |
| lease indicate ALL that you have exp<br>onstitutional  | perienced within the p                | ast 6-12 months.<br>Chills                             | Yes         |           | No            |
| lease indicate ALL that you have exp<br>onstitutional  | perienced within the p                | ast 6-12 months.<br>Chills<br>Fatigue                  | Yes         |           | No<br>()      |
| lease indicate ALL that you have exp<br>onstitutional  | perienced within the p<br>Unexplained | ast 6-12 months.<br>Chills<br>Fatigue<br>Weight Change | Yes         |           | No<br>O<br>O  |

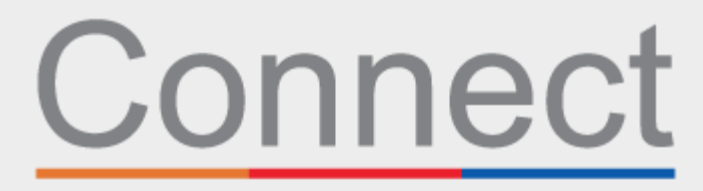

|                           | 환자 포털                        |            |
|---------------------------|------------------------------|------------|
| Weill Cornell<br>Medicine | → NewYork-<br>¬ Presbyterian | 🕸 Columbia |

5. 예약 사유에 따라, 귀하는 전문분야별 양식을 작성하도록 요청받을 수 있습니다(아래의 CT 스캔 안전성 설문지 예시 참조).

| eCheck-In                                                                                       |                                                                        |                                               |                     |           |               | -              |
|-------------------------------------------------------------------------------------------------|------------------------------------------------------------------------|-----------------------------------------------|---------------------|-----------|---------------|----------------|
| 1                                                                                               |                                                                        | •                                             | 1                   |           |               | L              |
| Personal Info                                                                                   | Questionnaires                                                         | Insurance                                     | Medications         | Allergies | Health Issues | Sign Documents |
| CT Scan Sa<br>For an upcoming appor<br>Please respond to each<br>Do you have an aller<br>Yes No | fety Ques<br>intment with Ethe<br>h question or stater<br>gy to Latex? | tionnair<br>I Siris, MD on 5/:<br>ment below. | <b>e</b><br>20/2020 |           |               |                |
| Do you have an aller<br>Yes No                                                                  | gy to lodine?                                                          |                                               |                     |           |               | - 14           |

6. COVID 증상 스크리닝을 완료합니다. 예약 전에 이러한 증상 중 어떤 것이라도 발생하는 경우, 내원하기 전에 진료실에 전화해야 합니다. 이 양식은 예약2일 전에만 이용할 수 있습니다.

| eCheck-In                       |                                     |                      |                   |                |                   |                |
|---------------------------------|-------------------------------------|----------------------|-------------------|----------------|-------------------|----------------|
| 1                               |                                     | =                    | 8                 |                | 1                 | L              |
| Personal I                      | nfo Questionnaire                   | es Insurance         | Medications       | Allergies      | Health Issues     | Sign Documents |
| Pre-Visit                       | COVID Svi                           | nptoms S             | creening          |                |                   |                |
| For an upcomin                  | g appointment with <b>I</b>         | thel Siris, MD on 5/ | 20/2020           |                |                   |                |
| *Indicates a req                | uired field.                        |                      |                   |                |                   |                |
| *Do you curre<br>Change in Tast | ntly have any of the<br>e or Smell? | following sympto     | oms: Cough, Fever | Shortness of E | Breath, Sore Thro | at, Diarrhea,  |
| Yes                             | No                                  |                      |                   |                |                   |                |
| *If you were re                 | cently diagnosed v                  | vith COVID, have y   | ou had any of the | above sympto   | ms in the past 10 | days?          |
| Yes                             | No                                  |                      |                   |                |                   |                |
| CONTINUE                        | FINISH LATER                        | CANCEL               |                   |                |                   |                |
|                                 |                                     |                      |                   |                |                   |                |
|                                 |                                     |                      |                   |                |                   |                |

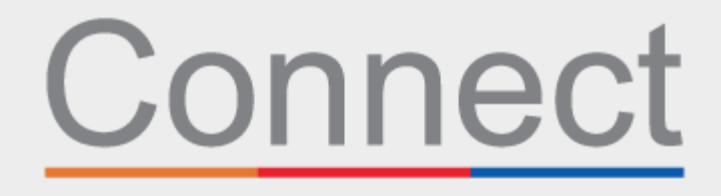

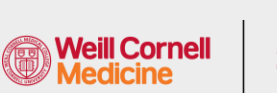

환자 포털 **⅃NewYork-**┓Presbyterian

COLUMBIA

7. 파일 내 귀하의 보험 보장 범위을 검토합니다. 파일 내 보험이 없거나 보장 범위가 변경된 경우, 보장 범위를 추가합니다.

|                                                                                 | _                                                                                              |                                                                                                    |                                                                                           |                                                                                                    |                                                                                          |                                                                                                    |                                       |
|---------------------------------------------------------------------------------|------------------------------------------------------------------------------------------------|----------------------------------------------------------------------------------------------------|-------------------------------------------------------------------------------------------|----------------------------------------------------------------------------------------------------|------------------------------------------------------------------------------------------|----------------------------------------------------------------------------------------------------|---------------------------------------|
|                                                                                 | 1                                                                                              |                                                                                                    | -                                                                                         | <u></u>                                                                                                    |                                                                                          |                                                                                                    |                                       |
|                                                                                 | Personal Info                                                                                  | Questionnaires                                                                                      | Insurance                                                                                 | Medications                                                                                                    | Allergies                                                                                | Health Issues                                                                                                    |                                       |
| Please review t<br>equest update<br>provider accep<br>or review befo<br>putton. | he insurance inform<br>s. Click on the ADD /<br>ts the insurance. Col<br>re adding it as an Ac | ation that we have on<br>A COVERAGE section to<br>ntact the practice if yo<br>tive Coverage. When t | file. If the informat<br>o add additional co<br>u are unsure wheth<br>he section is updat | ion is incorrect, click overage(s). Note that a<br>verage(s). Note that a<br>ner your insurance wil<br>ed, select the 'This inf | on the Update cove<br>dding an insurance<br>I be accepted. Any i<br>formation is correct | arage or Remove coverage l<br>here does not guarantee t<br>updates will be sent to the<br>t' checkbox and click the N | inks to<br>hat the<br>practice<br>EXT |
| nsurance on                                                                     | File                                                                                           |                                                                                                    |                                                                                           |                                                                                                    |                                                                                          |                                                                                                    |                                       |
|                                                                                 |                                                                                                |                                                                                                    | You have no in                                                                            | surance on file.                                                                                                    |                                                                                          |                                                                                                    |                                       |
|                                                                                 |                                                                                                |                                                                                                    |                                                                                           |                                                                                                    |                                                                                          |                                                                                                    |                                       |
|                                                                                 | + ADD                                                                                          | A COVERAGE                                                                                          |                                                                                           |                                                                                                    |                                                                                          |                                                                                                    |                                       |
| This inform                                                                     | nation is correct                                                                              |                                                                                                    |                                                                                           |                                                                                                    |                                                                                          |                                                                                                    |                                       |
| BACK NE                                                                         | XT FINISH LATE                                                                                 | R                                                                                                   |                                                                                           |                                                                                                    |                                                                                          |                                                                                                    |                                       |
|                                                                                 |                                                                                                |                                                                                                    | BACK TO TH                                                                                | E HOME PAGE                                                                                                    |                                                                                          |                                                                                                    |                                       |

8. 결제 섹션에서 해당되는 경우 이 방문과 관련된 방문 본인부담금 또는 기타 선불금을 결제할 수 있습니다.

| 1                        |                        | •         |          | ∕&          | <b></b>   |               |
|--------------------------|------------------------|-----------|----------|-------------|-----------|---------------|
| Personal Info            | Questionnaires         | Insurance | Payments | Medications | Allergies | Health Issues |
| Please select the amount | ts you wish to pay bel | ow.       |          |             |           |               |
| Payment for This Visi    | t                      |           |          |             |           |               |
| Conorr                   |                        |           |          |             |           |               |
| S25.00 (Amount due)      |                        |           |          |             |           |               |
|                          |                        |           |          |             |           |               |
|                          |                        | _         |          |             |           |               |
| Pay copay later          |                        |           |          |             |           |               |
|                          |                        |           |          |             |           |               |
| BACK PAY \$25.00         | FINISH LATER           |           |          |             |           |               |
|                          |                        | _         |          | _           |           |               |

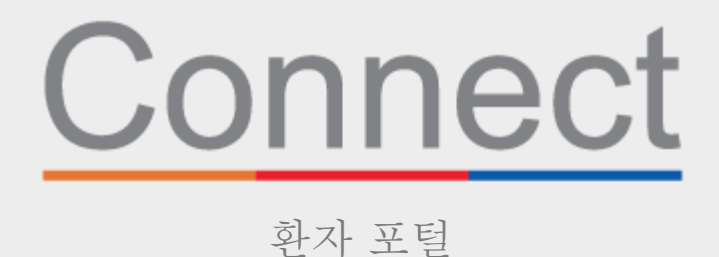

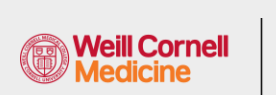

→ NewYork-→ Presbyterian

COLUMBIA

9. 현재 약물 목록을 검토하고 업데이트합니다.

|                                                 |                                                                    |                                                                               | -                                                                                 | 1                                                                             |                                                      |                                                     |                        |
|-------------------------------------------------|--------------------------------------------------------------------|-------------------------------------------------------------------------------|-----------------------------------------------------------------------------------|-------------------------------------------------------------------------------|------------------------------------------------------|-----------------------------------------------------|------------------------|
|                                                 | Personal Info                                                      | Questionnaires                                                                | Insurance                                                                         | Medications                                                                   | Allergies                                            | Health Issues                                       |                        |
| urrent Med                                      | dications                                                          |                                                                               |                                                                                   |                                                                               |                                                      |                                                     |                        |
| elow are your<br>EMOVE butto<br>nore links will | r current medication<br>n to request update<br>take you to additio | ns. If you are not currer<br>s. Click on the ADD A M<br>nal information about | ntly taking a medica<br>EDICATION link to a<br>that medication. <mark>Ca</mark> l | tion or have changed<br>dd new medications<br>Il <b>911 if you have an em</b> | dosage, hover ove<br>or medications wit<br>tergency. | r the medication and cl<br>h the correct dosage. Tl | ick on the<br>he Learn |
| aspirin 0.3<br>(1) Learn mor<br>Take 0.3 mg     | Capsule<br>re<br>by mouth once. ind                                | lications: pain                                                               | $\bigcirc$                                                                        | Crestor 20 MG Ta<br>Generic name: rosuv<br>(1) Learn more                     | ablet<br>vastatin                                    |                                                     | $\bigcirc$             |
|                                                 | Î                                                                  | Remove                                                                        |                                                                                   |                                                                               | 🗍 Rer                                                | nove                                                |                        |
|                                                 |                                                                    | AMEDICATION                                                                   |                                                                                   |                                                                               |                                                      |                                                     |                        |

10. 파일 내 현재 선호하는 약국을 검토하고 업데이트합니다.

| list of all you                                            | ir Preierred Pharmacies                                                                                                    |
|------------------------------------------------------------|----------------------------------------------------------------------------------------------------|
| Click on the ADE<br>star next to the p<br>and click the NE | ) A PHARMACY link to add additional pharmacies. Multiple pharmacies are allowed. To remove a pharmacy from your record, click on the<br>pharmacy name so it is no longer highlighted in yellow. When the section is updated, select the 'This information is correct' checkbox<br>XT button. |
|                                                            | You have no pharmacies on file.                                                                                                    |
|                                                            | + Add a pharmacy                                                                                                    |

11. 현재 알레르기를 검토하고 업데이트합니다.

| 1                                                                                                    |                                                        | <b>—</b>                                                                                                    | 2                                             | <b>.</b>                   |                                                                                                    |                |
|----------------------------------------------------------------------------------------------------|--------------------------------------------------------|----------------------------------------------------------------------------------------------------|-----------------------------------------------|----------------------------|----------------------------------------------------------------------------------------------------|----------------|
| Personal Info                                                                                                    | Questionnaires                                         | Insurance                                                                                                    | Medications                                   | Allergies                  | Health Issues                                                                                                    |                |
| w are your current allergies. If y<br>AN ALLERGY link to add additio<br>gency.<br>) Penicillins<br>Added 11/14/2019<br>() Learn more | ou no longer have an all<br>nal allergies. The Learn r | ergy, hover over the<br>nore links will take<br>Sulfamethoxazole<br>Hives, Rash<br>Idded 12/7/2019<br>Learn more | allergy and click on<br>you to additional inf | the REMOVE<br>ormation abo | button to request updates. Click o<br>ut that allergy. <b>Call 911 if you have</b><br>o Known Allergies<br>Ided 12/7/2019<br>) Learn more | on the<br>: an |
| + ADD AN ALLERGY                                                                                                    |                                                        |                                                                                                    |                                               |                            |                                                                                                    |                |
|                                                                                                    |                                                        |                                                                                                    |                                               |                            |                                                                                                    |                |

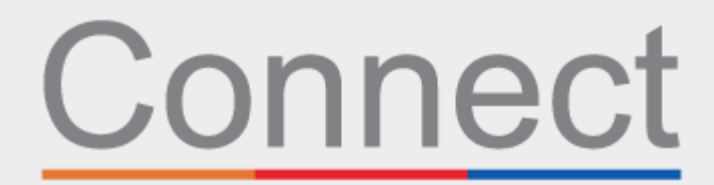

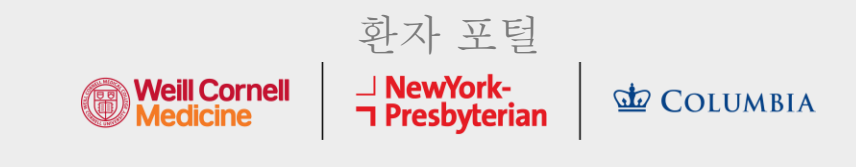

12. 마지막으로, 현재 건강 문제를 업데이트하고 eCheckin 설문지를 제출합니다.

|                                                             | -                                                                    |                                                  |                                                             | <u></u>                                           |                                             |                                                                           |
|-------------------------------------------------------------|----------------------------------------------------------------------|--------------------------------------------------|-------------------------------------------------------------|---------------------------------------------------|---------------------------------------------|---------------------------------------------------------------------------|
|                                                             | Personal Info                                                        | Questionnaires                                   | Insurance                                                   | Medications                                       | Allergies                                   | Health Issues                                                             |
| Selow are your o<br>on the ADD A HE<br>Call 911 if you have | current health issu<br>ALTH ISSUE link to<br><b>ve an emergency.</b> | es. If you no longer ha<br>add additional healtl | ve a health issue, h<br>h issues. The Learn                 | over over the issue an<br>more links will take yo | d click on the REM(<br>u to additional info | OVE button to request updates. Click<br>prmation about that health issue. |
| Hypertension<br>Added 6/26/2019<br>(i) Learn more           | 9                                                                    | Dia<br>cor<br>Add<br>(i)                         | betes mellitus du<br>Idition<br>Ied 6/26/2019<br>Learn more | e to underlying                                   | Chinese re:<br>Added 6/27/2<br>(i) Learn mo | staurant syndrome<br><sup>2019</sup><br>re                                |
| Red eye<br>Added 5/23/2019<br>(i) Learn more                | 9                                                                    |                                                  | + ADD A +                                                   | HEALTH ISSUE                                      |                                             |                                                                           |

## 질문이나 추가 지원은 (646) 962-4200번으로 Connect Technical Support에 전화하거나 MyConnectNYC.org를 방문하십시오.

MyChart<sup>®</sup> Epic Systems Corporation. © 저작권 2020 Epic Systems Corporation. 모든 권리 보유.